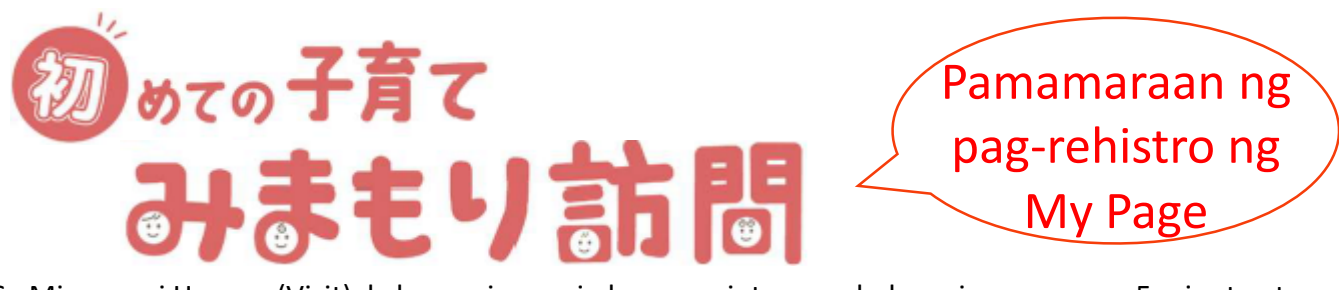

Sa Mimamori Homon (Visit), kakausapin namin kayo sa pintuan ng bahay ninyo ng mga 5 minuto at magbibigay kami ng impormasyon ukol sa pangangalaga ng bata o childcare sa loob ng Ota City. Bukod pa rito, sa panahon ng pag-bisita, bibigyan kayo ng childcare tickets na maaaring ipagpalit para sa mga childcare support items.

# Mangyaring magparehistro gamit ang mga sumusunod na hakbang sa ibaba.

# (1) Basahin ang two-dimensional barcodes (QR codes).

I-access ang login screen mula sa two-dimensional barcode (QR) na ipinapakita sa kanan.

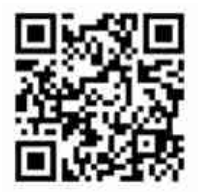

# (2) Ilagay ang serial code at registration passcode.

I-click ang "First Time User", ilagay ang iyong e-mail address at ang serial code/registration passcode na ibinigay sa guide, at i-click ang "Submit".

#### (3)I-rehistro ang impormasyon ng user

Ilagay ang verification code na ipinadala sa email address na iyong inilagay sa (2). Tumuloy sa registration page at ilagay ang user information.

## (4)I-rehistro ang petsa ng pagbisita

I-click ang "reserve" at piliin ang nais mong petsa.

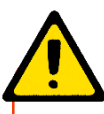

## Bagay na pag-iingatan

- □ Siguraduhin na nasa bahay ka sa oras ng iyong reserbasyon.
- □ Maaaring kanselahin mula sa "My page" ng isang linggo bago ang araw ng reserbasyon.

%Kapag wala ng isang linggo at nais kanselahin ang reserbasyon,

mangyaring tumawag sa aming opisina.

□ Ipaalam sa aming opisina kapag may pagbabago sa address ninyo.

timesAng impormasyon ng resident record sa oras na ipinadala ang gabay ay ang nakarehistro.

# Mimamori Homon(Visit) Secretariat **2:03-6633-3647**

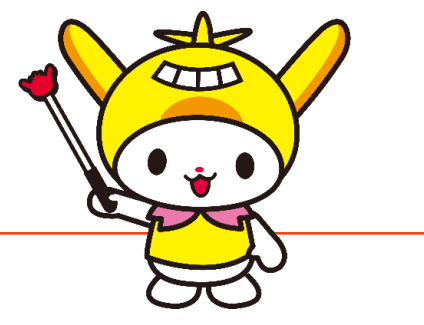